# Minnesota BEAD Portal

## **User Guide**

Version 1.0

# EMPLOYMENT AND ECONOMIC DEVELOPMENT

## Version Tracking

Version 1 – 1/23/2025

## Table of Contents

| Overviev | <i>w</i> 3                       |
|----------|----------------------------------|
| First T  | Time Log In                      |
| 1.       | Email Invitation3                |
| 2.       | Sign In – Email Prompt           |
| 3.       | Sign In – Password Prompt4       |
| 4.       | Sign In with Magic Link Email    |
| 5.       | Sign In with Magic Link Email5   |
| 6.       | Complete Account Setup5          |
| Αссоι    | Int Registration6                |
| 1.       | Registration Landing6            |
| 2.       | Registration Window – About You6 |
| 3.       | Registration Window – About You7 |
| Invite   | Teammates7                       |
| BEAD Po  | ortal Walkthrough8               |
| Home     |                                  |
| 1.       | Pre-Qualification Info Box8      |
| 2.       | Organization Profile Info Box8   |
| 3.       | Team                             |
| 4.       | Summary8                         |
| 5.       | Resources                        |
| Orgar    | nization Profile9                |
| 1.       | Basic Information9               |
| 2.       | Contact Information10            |
| 3.       | Organization Information10       |
| 4.       | Review & Submit10                |
| Apply    | For BEAD -> Pre-Qualification    |
| 1.       | Financial11                      |
| 2.       | Managerial                       |

| 3.  | Compliance with Laws           |
|-----|--------------------------------|
| 4.  | Operational Capability12       |
| 5.  | Ownership13                    |
| 6.  | Labor Laws & Protection        |
| 7.  | Other Public Funding14         |
| 8.  | BABA14                         |
| 9.  | EHP15                          |
| 10. | Cybersecurity15                |
| 11. | Supply Chain Risk Management16 |
| 12. | Low Cost Plan Certification16  |
| 13. | Review & Submit                |

# MN BEAD Portal User Guide

Welcome to the MN BEAD Portal User Guide. This guide is designed to help you understand and use the application for completing the BEAD Pre-Qualification process.

#### Overview

The Minnesota BEAD Portal is a centralized platform designed to support the implementation and management of the state's broadband expansion initiatives through the BEAD program. This user-friendly portal serves as a critical tool for BEAD participants (Internet Service Providers (ISPs) including incorporated businesses or partnerships; political subdivisions; Indian tribes; Minnesota nonprofits organized under Minn. Stat. 317A; cooperatives organized under Minn. Stat. 308A, 308B or 308C; or limited liability corporations organized under Minn. Stat. 322C), and the Office of Broadband Development (OBD), to collaborate efficiently and ensure that broadband access is extended to unserved and underserved locations. The portal provides robust functionalities to support the entire BEAD application process.

#### First Time Log In

If you were a participant in the MN BEAD Challenge Process you have been pre-registered as a user in the BEAD Portal. The process below describes how to log in before a password has been set.

#### 1. Email Invitation

Users will receive an email invitation to sign into the BEAD Portal upon approval of their registration. Click the **Sign In** button on the email.

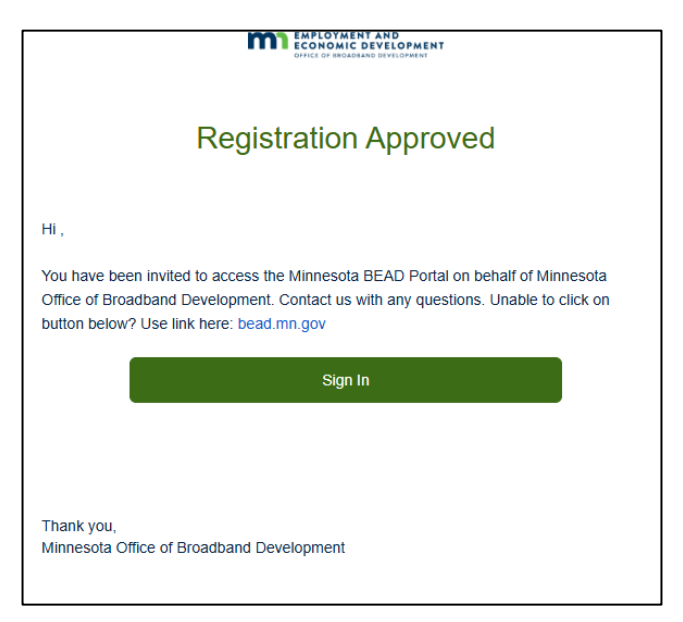

Image: Registration Approved Email

| EMPLOYMENT AND<br>ECONOMIC DEVELOPMENT<br>OFFICE OF BROADBAND DEVELOPMENT |
|---------------------------------------------------------------------------|
| Welcome Back<br>Enter your email to get started.                          |
| 🖾 Email                                                                   |
| Continue                                                                  |
|                                                                           |

#### 2. Sign In – Email Prompt

Upon clicking the Sign In button, the website will load, and the user will be prompted to enter the email address associated with the registration. Enter the email address and click **Continue**.

Image: Sign In - Email Prompt window

#### 3. Sign In – Password Prompt

The Password prompt will display. Since this is the first time signing in, click the **Login with email instead** button.

| EMPLOYMENT AND<br>ECONOMIC DEVELOPMENT<br>OFFICE OF BROADBAND DEVELOPMENT |  |  |  |
|---------------------------------------------------------------------------|--|--|--|
| Welcome Back                                                              |  |  |  |
| Password Ø                                                                |  |  |  |
| Continue                                                                  |  |  |  |
| Forgot Password?                                                          |  |  |  |
| OR                                                                        |  |  |  |
| Login with email instead                                                  |  |  |  |
| ← Back                                                                    |  |  |  |
|                                                                           |  |  |  |

Image: Sign In – Password prompt window

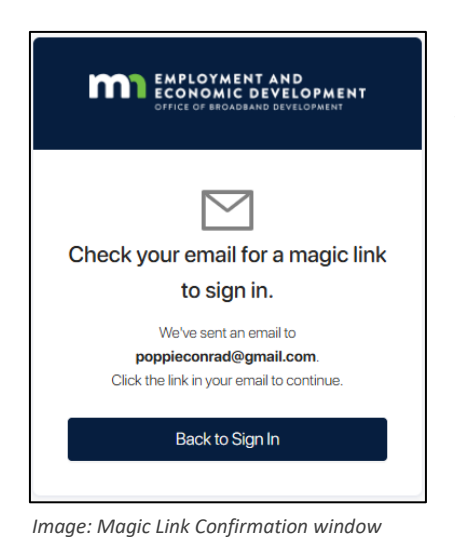

#### 4. Sign In with Magic Link Email

The message confirming the magic link email will be displayed. Proceed to check for the email.

#### 5. Sign In with Magic Link Email

An email with a link to access the portal will be sent to the address associated with the registration. Click the **Sign In** button.

| Magic Link - Sign in to your account                                                                                                    |  |  |  |
|----------------------------------------------------------------------------------------------------|--|--|--|
| Hi,                                                                                                    |  |  |  |
| We received your request to log in to your account using magic-link authentication. Please<br>note that this link will expire in 15 minutes. Need to request a new link? Click here:<br>bead.mn.gov Unable to click on button below? Use link here: bead.mn.gov/signup/<br>NzQyOWQ12TgIMWMzNS00MJVhLTgxODUINJRJYWExNWFINJZJ |  |  |  |
| Sign in                                                                                                    |  |  |  |
| Thank you,<br>Minnesota Office of Broadband Development                                                                                                    |  |  |  |
|                                                                                                    |  |  |  |

Image: Sign in with Magic Link Email

| EMPLOYMENT AND<br>ECONOMIC DEVELOPMENT<br>OFFICE OF BROADBAND DEVELOPMENT |     |  |  |
|---------------------------------------------------------------------------|-----|--|--|
| Complete Account Se                                                       | tup |  |  |
| First Name                                                                |     |  |  |
| Last Name                                                                 |     |  |  |
| Password                                                                  | Ø   |  |  |
| Confirm Password                                                          | Ø   |  |  |
| Continue                                                                  |     |  |  |
|                                                                           |     |  |  |

Image: Complete Account Setup Prompt window

#### 6. Complete Account Setup

Upon clicking the Sign In button from the Magic Link email, a prompt will open to set your password. Enter your name, a password, and click **Continue.** Upon clicking Continue the Portal home page will be displayed. All subsequent sign ins can be done using the password or the magic link.

#### Account Registration

Users that did not participate in MN's BEAD Challenge Process and would like access to the application portal will need to create a new registration. The steps below describe this process.

#### 1. Registration Landing

Navigate to <u>https://register.bead.mn.gov/register/bead</u> to access the registration landing page. And click on the **Register** button.

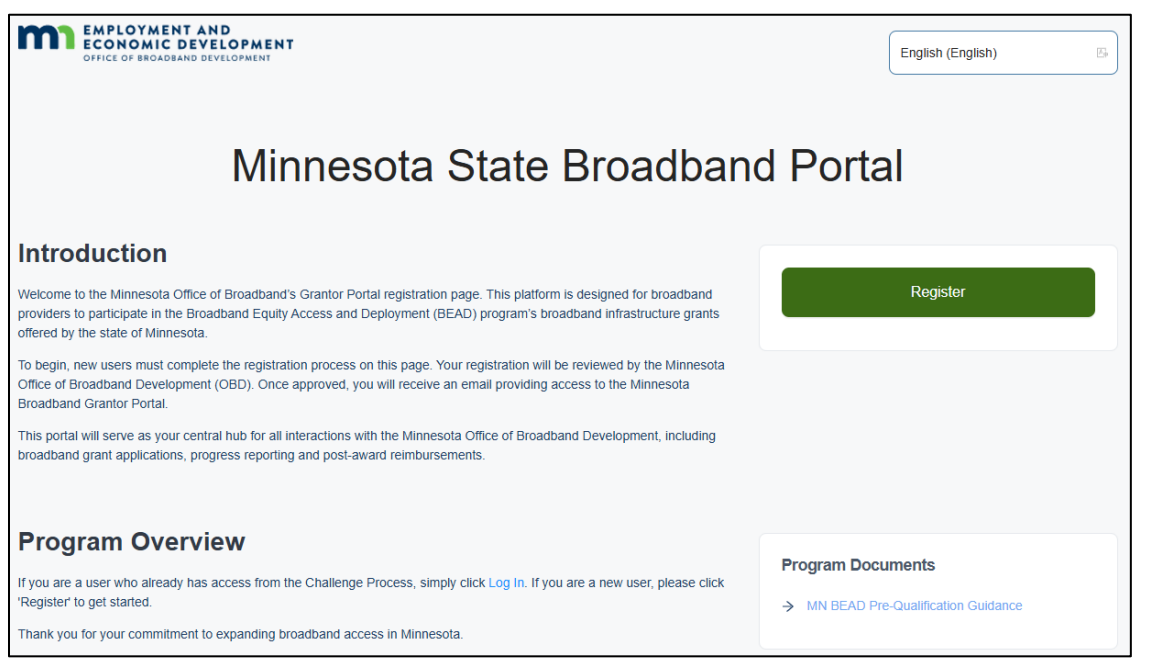

Image: Registration Landing Page

#### 2. Registration Window – About You

Enter the following information about yourself and click **Next**:

- a. Organization Name
- b. Organization Website
- c. Primary Contact Name
- d. Primary Contact Email
- e. Primary Contact Number
- f. Type of Organization

|                                                                                                    | SECTION 1 OF 2<br>About You                                                                                           |
|----------------------------------------------------------------------------------------------------|----------------------------------------------------------------------------------------------------|
| * Organiz                                                                                                    | ation Name                                                                                                    |
| Organ                                                                                                    | ization Name                                                                                                    |
| • Organiz                                                                                                    | ation Website                                                                                                    |
| https://                                                                                                    | Organization Website                                                                                                  |
| • Primary                                                                                                    | Contact Name                                                                                                    |
|                                                                                                    |                                                                                                    |
| A Pri                                                                                                    | mary Contact Name                                                                                                    |
| A Pri                                                                                                    | imary Contact Name                                                                                                    |
| Primary                                                                                                    | imary Contact Name Contact Email mary Contact Email                                                                   |
| A Pri<br>► Primary<br>Pri                                                                                         | imary Contact Name Contact Email mary Contact Email                                                                   |
| Primary                                                                                                    | imary Contact Name Contact Email imary Contact Email iontact Number                                                   |
| <ul> <li>A Primary</li> <li>Primary C</li> <li>Primary C</li> <li>Primary C</li> </ul>                            | imary Contact Name Contact Email imary Contact Email iontact Number mary Contact Number                               |
| <ul> <li>A Primary</li> <li>▶ Primary C</li> <li>▶ Primary C</li> <li>▶ Primary C</li> <li>▶ Primary C</li> </ul> | mary Contact Name Contact Email mary Contact Email contact Number mary Contact Number Organization                    |
| <ul> <li>Primary</li> <li>Primary C</li> <li>Primary C</li> <li>Primary C</li> <li>Primary C</li> </ul>           | imary Contact Name Contact Email imary Contact Email iontact Number imary Contact Number Organization 'Organization × |

Image: About You Registration Page

|                                   | SECTION 2 OF 2<br>Organizational Information                                                                                                    |
|-----------------------------------|----------------------------------------------------------------------------------------------------|
| Please type                       | your IRS Employee Identification Number (EIN)                                                                                                    |
| 12-345678                         | 19                                                                                                    |
| * Address Lin                     | 21                                                                                                    |
| Address Line                      | 2                                                                                                    |
| * City                            |                                                                                                    |
| * State                           | · · · · · · · · · · · · · · · · · · ·                                                                                                    |
| * Zip                             |                                                                                                    |
| If applicable, p<br>Please compre | lease share documentation of registration with the Minnesota Secretary of State's Office<br>as to zip all files over 20MB in size. Total file upload size capped at 20MB. |
|                                   | Click or drag file to this area to upload<br>Support for a single or bulk upload.                                                                                         |
| Please submit<br>Please compre    | any additional documentation to validate your organization's identity<br>ss to .zip all files over 20MB in size. Total file upload size capped at 20MB.                   |
|                                   | Click or drag file to this area to upload<br>Support for a single or bulk upload.                                                                                         |
|                                   | Back Finish                                                                                                    |

#### Registration Window – About You

Enter the following information about the organization and click **Finish**:

- a. Provider (Broadband Providers Only)
- b. IRS Employer Identification Number

c. FCC Registration Number (Broadband Providers Only)

- d. Tribe's Name (Tribal Organizations only)
- e. Address Line 1
- f. Address Line 2
- g. City

3.

- h. State
- i. Zip
- j. Minnesota Sec. of State Registration
- k. Organization's Identity Documentation

Image: About You Registration Page

#### Invite Teammates

To include additional users for your organization, click **Invite Teammates** link on the portal home page.

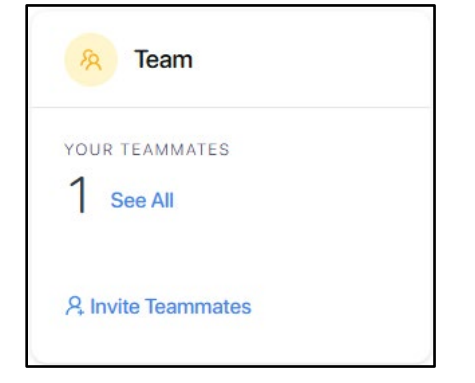

Image: Home Page Team Info Box

Enter the new user's name and email address and click the **Invite Teammate** button.

|                                            | Invite Teammate | ×     |
|--------------------------------------------|-----------------|-------|
| Current Users                              |                 |       |
| Tester Test<br>jill.conrad@trissential.com | Applicant       |       |
|                                            |                 | < 1 > |
| Add New User                               |                 |       |
| <ul> <li>First Name</li> </ul>             |                 |       |
| First Name                                 |                 |       |
| * Last Name                                |                 |       |
| Last Name                                  |                 |       |
| * Email                                    |                 |       |
|                                            |                 |       |

Image: Home Page Team Info Box

### **BEAD Portal Walkthrough**

#### Home

The BEAD Portal's home page features a dashboard view of your organization's BEAD prequalification and application information. The portal can be accessed at <u>bead.mn.gov</u>

|                                                     | Home                                                                                                    |                                                                 |                                                            |
|-----------------------------------------------------|----------------------------------------------------------------------------------------------------|-----------------------------------------------------------------|------------------------------------------------------------|
| HOME   Home  Organization Profile  APPLY FOR BEAD   | BEAD pre-qualification process is now open!<br>You can submit your pre-qualification application.                         |                                                                 |                                                            |
| PROFILE SETTINGS                                    | Pre-Qualification                                                                                                    | R Team                                                          | Summary                                                    |
|                                                     | Pre-Qualification process is required to become an eligible BEAD applicant.                                               | YOUR TEAMMATES<br><b>1 See All</b><br><b>A Invite Teammates</b> | APPLICATION SUBMITTED<br>1<br>APPLICATION IN PROGRESS<br>0 |
|                                                     | Organization Profile     Organization profile     Organization profile will be reused across all your grant applications. | Resources 5                                                     |                                                            |
| <ul><li>⑦ Accessibility</li><li>[→ Logout</li></ul> | Please make sure that the information in your profile is kept up to date.                                                 |                                                                 |                                                            |
| « Collapse                                          |                                                                                                    |                                                                 |                                                            |

Image: Overview of the of the Portal Home page

#### 1. Pre-Qualification Info Box

The Pre-Qualification Status Box displays the status of the organization's BEAD Pre-Qualification submission. Clicking on the "View" button will take the user directly to their Pre-Qualification workflow.

#### 2. Organization Profile Info Box

Users can view the status of their organization's profile information. Clicking on the **View** button will take them directly to the profile pages to view and/or edit their information.

#### 3. Team

View the registered users that are part of your organizations and invite others to join the portal. Jump to the "*Invite Teammates*" section of this user guider to learn how to add additional users for your organization.

#### 4. Summary

Provides the count of applications submitted and in progress.

#### 5. Resources

Links to additional documentation and sites to assist with the BEAD application process.

#### **Organization Profile**

The Organization Profile will become part of the application for BEAD. Ensure that all the information is correct. Make updates as necessary and click the **Next** button or use the top navigation to proceed to **Review & Submit**. The **Save Application** link allows you to save your entries before you submit.

| m maariidhaa            | Organization Profile                                                                                                    |                  |        |
|-------------------------|----------------------------------------------------------------------------------------------------|------------------|--------|
| номе 🗸                  | 1. Basic Information > 2. Contact Information > 3. Organization Information > 4. Review & Submit                                                                                                    |                  |        |
| A Home                  | Most is an Ormanization Brothe?                                                                                                    |                  |        |
| 옷, Organization Profile | Your Organization Profile allows you to answer simple questions that are needed across all grant                                                                                                    |                  |        |
| APPLY FOR BEAD >        | applications, such as your organization name or FRN, just once.                                                                                                    |                  |        |
| PHORELE EXTENSE >       | Please Provide Your Basic Details.<br>*1. Company Name<br>Ret Quantation<br>*2. Address Line 1<br>111 Main Street<br>3. Address Line 2<br>*4. Cay<br>Minexpanis<br>*5. State<br>Min<br>*6. State<br>Min<br>*6. State<br>*6. State<br>Min<br>*6. State<br>*6. State<br>Min<br>*6. State<br>*6. State<br>*7. Company Wadate<br>*7. State<br>*7. Sta |                  |        |
| (f) Accessibility       |                                                                                                    |                  |        |
| [→ Logout               |                                                                                                    |                  |        |
| < Collepse              |                                                                                                    | Save Application | Next → |

#### 1. Basic Information

Allows the user to view and/or update the following information about the Organization:

- a. Company Name
- b. Address Line 1
- c. Address Line 2
- d. City
- e. State
- f. Zip Code
- g. Company Website

Image: Organization Profile – Basic Information page

#### 2. Contact Information

Allows the user to view and/or update the following information about the Organization:

- a. Primary Contact Name
- b. Primary Contact Email
- c. Primary Contact Email

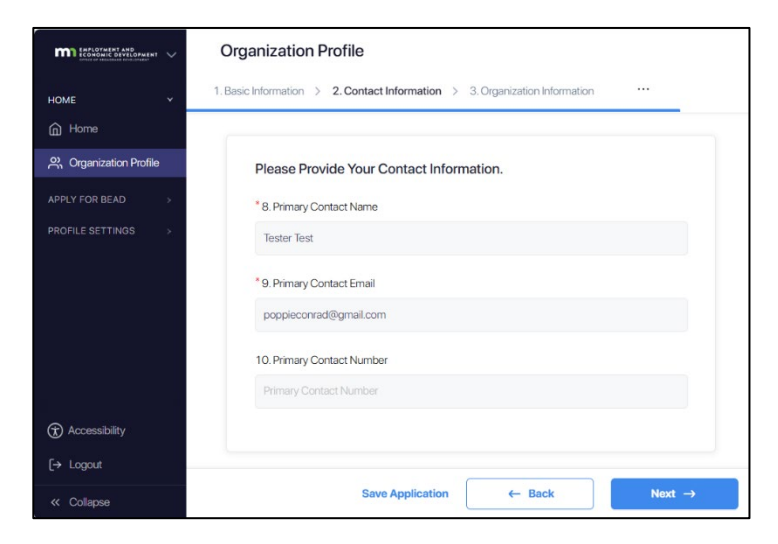

|                                     | Organization Profile                                                                                                    |        |
|-------------------------------------|----------------------------------------------------------------------------------------------------|--------|
| номе 🗸                              | 1. Basic Information > 2. Contact Information > 3. Organization Information > 4. Review & Submit                                                                                             |        |
| Home                                |                                                                                                    |        |
| , A Organization Profile            | Please Tell Us About Your Organization.                                                                                                    |        |
| APPLY FOR BEAD > PROFILE SETTINGS > | * 11. Please provide the FCC Issued Provider ID number. If your name is not on this list, please<br>select other.                                                                            |        |
|                                     |                                                                                                    |        |
|                                     | * 12. Please share your FRN 11 you are a business with multiple subsidiaries, please submit the<br>FRN that correspond to your broadband arm.<br>Learn how to get an FRN<br>Look up your FRN |        |
|                                     | FCC Registration Number (FRN)                                                                                                    |        |
|                                     | 13. Its your organization registered in SAM gov/ If yes, please provide the unique entity identifier (UEI).                                                                                  |        |
|                                     | 14. Please provide your taxpayer identification number (TIN).<br>12-123356                                                                                                    |        |
| 0                                   |                                                                                                    |        |
| (T) Accessibility                   |                                                                                                    |        |
| [→ Logout                           |                                                                                                    |        |
| « Collapse                          | Save Application                                                                                                    | Next → |

Image: Organization Profile – Organization Information page

#### 4. Review & Submit

Allows the user to review all the previously entered information and save their profile:

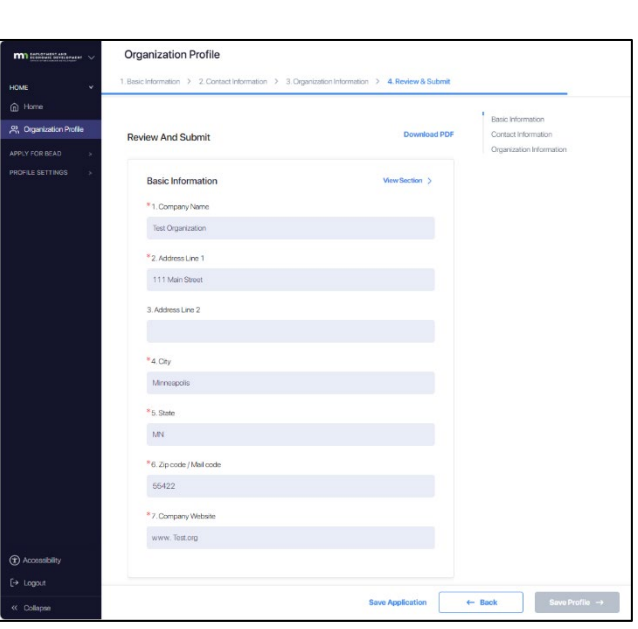

Image: Organization Profile – Review & Submit Page

Image: Organization Profile – Contact Information page

#### 3. Organization Information

Allows the user to view and/or update the following information about the Organization:

- a. FCC Issued Provider ID
- b. FCC Registration Number
- c. SAM.gov Unique ID
- d. Taxpayer Identification Number

#### Apply For BEAD -> Pre-Qualification

#### 1. Financial

Answer the questions presented for the **Letter of Credit** and **Financial Statements** sections. Click **Next** to continue (this also saves the application).

|                  | Pre-Qualification                                                                                                    |
|------------------|----------------------------------------------------------------------------------------------------|
| HOME >           | 1. Financial > 2. Managerial > 3. Compliance With Laws > 4. Operational Capability > 5. Ownership                                                                                                    |
| APPLY FOR BEAD   |                                                                                                    |
| PROPILE SETTINGS | Letter Of Credit      1. Understand that all prospective subgrantees must provide a letter of credit or, under constructionscances, a letter quaranteeing a porformance book Plases select which of the constructionscances, a letter quaranteeing a porformance book Plases select which of the constructions quaranteeing a porformance book plases select which of the constructions quaranteeing a porformance book plases select which of the constructions and the constructions guarantee selections and the constructions of the constructions the bank requirements construct with those set forth in 47 CFR § 64.804(c)(2) committing to issue an inrevocable standby letter of credit. This option is one yanelable when using any United State credit union safety rating issued by Weiss of Ba. Selections of the Department of Thessary Circular Sport Committing to issue a performance book to the prospective subgrantee. The letter must provide a data is an our of the performance book.      Ora construct the parantee of thesary Circular Sport Committing to issue a performance book to the prospective subgrantee. The letter must provide a data is an our of the performance book.      Ora construct the performance book to the prospective subgrantee. The letter must provide a data is an our of the performance book.      Ora construct the performance book to the prospective subgrantee. The letter must provide a data is an our of the performance book to the prospective subgrantee. The letter must provide a data is an our of the performance book to the prospective subgrantee. The letter must provide a data is an our of the performance of the performance of the performance book to the prospective subgrantee. The letter must provide a data is an our of the performance book to the prospective subgrantee. The letter must provide a data is an our of the performance book to the performance book to the performance book to the performance book to the performance book to the performance book to the performance book to the performance book to the perf |
| [→ Logout        |                                                                                                    |
| < Collapse       | Save Application Next →                                                                                                    |

Image: Pre-Qualification - Financial page

#### 2. Managerial

Answer the questions presented for the **Managerial** section. Click **Next** to continue (this also saves the application).

| r                  |                                                                                                    |  |  |  |
|--------------------|----------------------------------------------------------------------------------------------------|--|--|--|
|                    | Pre-Qualification                                                                                                    |  |  |  |
| HOME >             | 1. Pinanciai / z. wanagenai / 3. Compliance with Laws / 4. Operational Capability / 5. Ownership                                                                                                    |  |  |  |
| APPLY FOR BEAD     |                                                                                                    |  |  |  |
| Rre-Qualification  | Managerial                                                                                                    |  |  |  |
| PROFILE SETTINGS → | <ul> <li>* 3. Per NTIA requirements, the Minnesota Broadband Office must gather information about each prospective subgrantee's managerial capabilities. Please upload resumes for all key management personnel and organization charts detailing all parents, subsidiaries, and affiliates of your organization.</li> <li>(*) Instructions &gt;</li> <li>Vol 2 page 38, NOFO pages 73-74         https://toroadbandusa.ntia.doc.gov/sites/default/files/2022-05/BEAD%20NOFO.pdf     </li> <li>Click or drag file to this area to upload         Support for a single or bulk upload.     </li> <li>* 4. Please submit a narrative describing your organization's readiness to manage a broadband services network.     </li> <li>Click or drag file to this area to upload         Support for a single or bulk upload.     </li> </ul> |  |  |  |
| Accessibility      |                                                                                                    |  |  |  |
| [→ Logout          |                                                                                                    |  |  |  |
| Collapse           | Save Application ← Back Next →                                                                                                    |  |  |  |

Image: Pre-Qualification - Managerial page

#### 3. Compliance with Laws

Answer the questions presented for the **Compliance with Laws** section. Click **Next** to continue (this also saves the application).

| Pre-Qualification                 |                                                                                                    |        |  |
|-----------------------------------|----------------------------------------------------------------------------------------------------|--------|--|
| HOME >                            | 1. Financial > 2. Managerial > 3. Compliance With Laws > 4. Operational Capability > 5. Ownership                                                                                                    |        |  |
| Re-Qualification                  |                                                                                                    |        |  |
| PROFILE SETTINGS >                | * 5. I understand that all prospective subgrantees must demonstrate their planned compliance<br>with applicable Federal, State, and local laws. Please certify your capability to carry out any<br>BEAD Program deployments competently and in compliance with all applicable laws.<br>(*) Instructions > (*) |        |  |
|                                   | Vol 2 page 50, NOFO page 74<br>https://toroadbandusa.ntia.doc.gov/sites/default/files/2022-05/BEAD%20NOFO.pdf                                                                                                    |        |  |
|                                   | Yes No                                                                                                    |        |  |
|                                   | *6. Please upload a legal opinion and any other relevant documentation that shows your capability to carry out BEAD deployment competently and in compliance with all applicable laws. ③ Instructions >                                                                                                    |        |  |
|                                   | Click or drag file to this area to upload<br>Support for a single or bulk upload.                                                                                                    |        |  |
|                                   | * 7. Do you agree to comply with occupational safety and health requirements, including<br>allowing workers to create work-led health and safety committees and ensuring<br>management will meet with any health and safety committees periodically and upon<br>reasonable request?                           |        |  |
| <ul> <li>Accessibility</li> </ul> | ⊖ Yes ⊖ No                                                                                                    |        |  |
| [→ Logout                         |                                                                                                    |        |  |
| < Collapse                        | Save Application                                                                                                    | lext → |  |

Image: Pre-Qualification – Compliance with Laws page

#### 4. Operational Capability

Answer the questions presented for the **Operational Capability section**. Click **Next** to continue (this also saves the application).

| ENFLOYMENT AND<br>COMONIC EXTENT AND<br>MINIS OF MINISTRY AND AND AND AND AND AND AND AND AND AND | Pre-Qualification                                                                                                    |         |  |  |
|---------------------------------------------------------------------------------------------------|----------------------------------------------------------------------------------------------------|---------|--|--|
| HOME >                                                                                            | 1. Financial > 2. Managerial > 3. Compliance With Laws > 4. Operational Capability > 5. Ownership > 6. Labor Laws And Protection ***                                                                                                    |         |  |  |
| APPLY FOR BEAD                                                                                    |                                                                                                    |         |  |  |
| 兴 Pre-Qualification                                                                               | Operational Canability                                                                                                    |         |  |  |
|                                                                                                   | Operational Capability                                                                                                    |         |  |  |
|                                                                                                   | *8. How many consecutive years has your organization provided internet service?                                                                                                    |         |  |  |
|                                                                                                   | Vol 2 pages 45-46, NOFO pages 74-75                                                                                                    |         |  |  |
|                                                                                                   | https://broadbandusa.ntia.doc.gov/sites/default/hies/2022-05/8EAD%20N0F0.pdf                                                                                                    |         |  |  |
|                                                                                                   |                                                                                                    |         |  |  |
|                                                                                                   |                                                                                                    |         |  |  |
|                                                                                                   | *9. How many consecutive years has your organization provided internet service in<br>Minneenta?                                                                                                    |         |  |  |
|                                                                                                   |                                                                                                    |         |  |  |
|                                                                                                   |                                                                                                    |         |  |  |
|                                                                                                   | 8.10. When the user or complex on the other standard as the other standard of the second of the second of the s |         |  |  |
|                                                                                                   | 10. What is your current number of memeric subscribers in with resolar                                                                                                    |         |  |  |
|                                                                                                   |                                                                                                    |         |  |  |
|                                                                                                   |                                                                                                    |         |  |  |
|                                                                                                   | *11. Do you certify that your answers above accurately reflect your number of years in<br>service?                                                                                                    |         |  |  |
|                                                                                                   | ⊖ Yes ⊖ No                                                                                                    |         |  |  |
|                                                                                                   |                                                                                                    |         |  |  |
|                                                                                                   | *12. Please solect the option that most closely aligns with your organization: <ol> <li>Has a gravitled unice or broadband socies for all least two spaces the upper</li> </ol>                                                                                                    |         |  |  |
|                                                                                                   | <ol> <li>Subsidiary of a parent company that has provided voice or broadband service for at</li> </ol>                                                                                                    |         |  |  |
|                                                                                                   | least two consecutive years.                                                                                                    |         |  |  |
|                                                                                                   | <ol> <li>Has only provided electronic transmission/distribution services previously.</li> <li>New entrant to the market with less than 2 years providing voice or broadband service.</li> </ol>                                                                                                    |         |  |  |
|                                                                                                   | ⑦ Instructions >                                                                                                    |         |  |  |
|                                                                                                   | https://bxoadbandusa.ntia.doc.gov/sites/default/files/2022-05/8EAD%20NOFO.pdf                                                                                                    |         |  |  |
|                                                                                                   | <ul> <li>Has provided voice or broadband service for at least two consecutive years.</li> </ul>                                                                                                    |         |  |  |
|                                                                                                   | <ul> <li>Subsidiary of a parent company that has provided voice or broadband service for at least two</li> </ul>                                                                                                    |         |  |  |
|                                                                                                   | Consecutive years.     Has only provided electronic transmission/distribution services previously.                                                                                                    |         |  |  |
| Accessibility                                                                                     | New entrant to the market with less than 2 years providing voice or broadband service.                                                                                                    |         |  |  |
| [→ Logout                                                                                         |                                                                                                    |         |  |  |
|                                                                                                   | Save Application 6- Rock                                                                                                    | Next -> |  |  |
| Collapse                                                                                          |                                                                                                    |         |  |  |

Image: Pre-Qualification – Operational Capability page

#### 5. Ownership

Answer the questions presented for the **Ownership** section. Click **Next** to continue (this also saves the application).

|                   | Pre-Qualification                                                                                                    |  |  |
|-------------------|----------------------------------------------------------------------------------------------------|--|--|
|                   | 1. Financial > 2. Managerial > 3. Compliance With Laws > 4. Operational Capability ***                                                                                                    |  |  |
| APPLY FOR BEAD    |                                                                                                    |  |  |
| Pre-Qualification | Ownership                                                                                                    |  |  |
|                   | <ul> <li>13. As required by and set forth in the Code of Federal Regulations Title 47 § 1.2112(a)(1)-<br/>(7), please provide a detailed disclosure of ownership and related companies. The disclosure<br/>shall include a detailed ownership chart showcasing direct and indirect stakeholders, a list of<br/>associated FCC-regulated entities, and clear explanations of relationships between entities.</li> <li>Instructions &gt;</li> <li>https://www.ec/r.gov/current/title-47/chapter-l/subchapter-A/part-1/subpart-Q/subject-<br/>group-ECFR7e6f5a3219dc9ec/djsection-1.2112</li> <li>https://broadbandusa.ntia.doc.gov/sites/default/files/2022-06/BEAD%20NOFO.pdf</li> <li>Click or drag file to this area to upload<br/>Support for a single or bulk upload.</li> </ul> |  |  |
| Accessibility     |                                                                                                    |  |  |
| [→ Logout         |                                                                                                    |  |  |
| « Collapse        | Save Application ← Back Next →                                                                                                    |  |  |

Image: Pre-Qualification – Ownership page

#### 6. Labor Laws & Protection

Answer the questions presented for the **Labor Laws & Protection** section. Click **Next** to continue (this also saves the application).

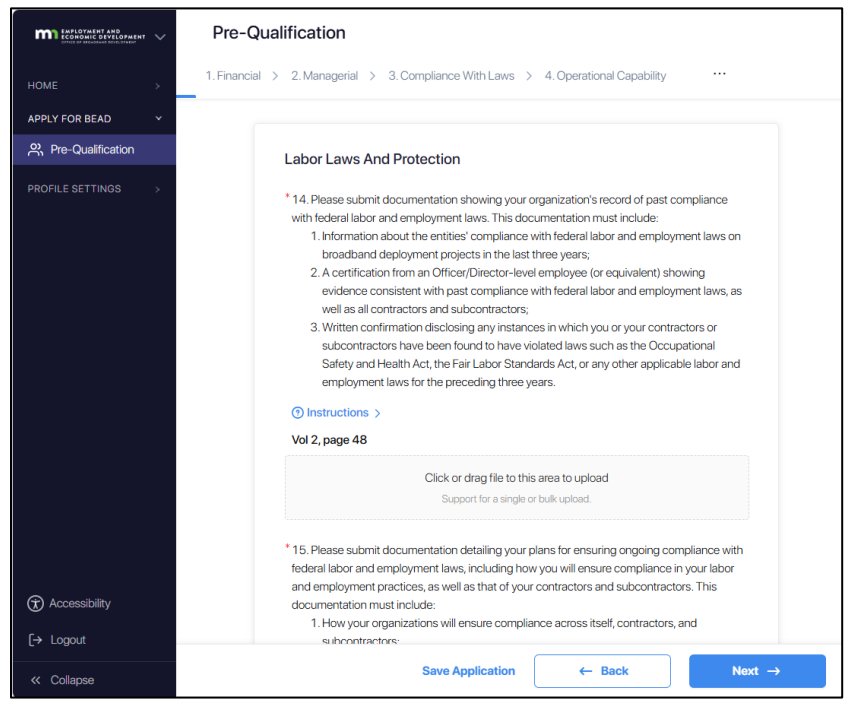

Image: Pre-Qualification – Labor Laws and Protection page

#### 7. Other Public Funding

Answer the questions presented for the **Other Public Funding** section. Click **Next** to continue (this also saves the application).

|                     | Pre-Qualification                                                                                                    |  |  |
|---------------------|----------------------------------------------------------------------------------------------------|--|--|
| HOME >              | 1. Financial > 2. Managerial > 3. Compliance With Laws > 4. Operational Capability                                                                                                    |  |  |
| APPLY FOR BEAD      |                                                                                                    |  |  |
| 은 Pre-Qualification | Other Public Funding                                                                                                    |  |  |
| PROFILE SETTINOS >  | <ul> <li>17. Heve you or your affiliates submitted or plan to submit any broadband deployment<br/>project, or are undertaking or have committed to undertake any broadband deployment<br/>projects using public funds?</li> <li>O instructions &gt;</li> </ul> |  |  |
|                     | Vol 2 pages 44-45, NOFO pages 75-76                                                                                                    |  |  |
|                     | ◯ Yes ◯ No                                                                                                    |  |  |
|                     |                                                                                                    |  |  |
|                     |                                                                                                    |  |  |
|                     |                                                                                                    |  |  |
|                     |                                                                                                    |  |  |
|                     |                                                                                                    |  |  |
|                     |                                                                                                    |  |  |
|                     |                                                                                                    |  |  |
|                     |                                                                                                    |  |  |
| Accessibility       |                                                                                                    |  |  |
| [→ Logout           |                                                                                                    |  |  |
| < Collapse          | Save Application ← Back Next →                                                                                                    |  |  |

Image: Pre-Qualification – Other Public Funding page

#### 8. BABA

Answer the questions presented for the **BABA section**. Click **Next** to continue (this also saves the application).

|                                   | Pre-Qualification                                                                                                    |  |  |
|-----------------------------------|----------------------------------------------------------------------------------------------------|--|--|
| HOME >                            | 1. Financial > 2. Managerial > 3. Compliance With Laws > 4. Operational Capability                                                                                                    |  |  |
| APPLY FOR BEAD                    |                                                                                                    |  |  |
| 은, Pre-Qualification              | BABA                                                                                                    |  |  |
| PROFILE SETTINGS >                | * 18. Do you certify that you have read, understand, and agree to abide by the Build America,<br>Buy America (BABA) program requirements for all projects, including NTIA guidance on<br>subgrantee BABA compliance and documentation, as detailed in the Minnesota Broadband<br>Office's guidance? (2) Instructions > |  |  |
|                                   | Vol 2 pages 31-32<br>https://proof.band.isa.ntia.doc.onv/sites/default/files/2022-05/RFAD%/20NOE0.odf                                                                                                    |  |  |
|                                   | ○ Yes ○ No                                                                                                    |  |  |
|                                   |                                                                                                    |  |  |
|                                   |                                                                                                    |  |  |
| <ul> <li>Accessibility</li> </ul> |                                                                                                    |  |  |
| [→ Logout                         |                                                                                                    |  |  |
| « Collapse                        | Save Application ← Back Next →                                                                                                    |  |  |

Image: Pre-Qualification – BABA page

#### 9. EHP

Answer the questions presented for the **EHP (Environmental & Historic Preservation** section. Click **Next** to continue (this also saves the application).

| ENPLOYMENT AND<br>ECONOMIC DEVELOPMENT V | Pre-Qualification                                                                                                    |  |  |
|------------------------------------------|----------------------------------------------------------------------------------------------------|--|--|
| HOME >                                   | 1. Financial > 2. Managerial > 3. Compliance With Laws > 4. Operational Capability                                                                                                    |  |  |
| APPLY FOR BEAD                           |                                                                                                    |  |  |
| 兴 Pre-Qualification                      | EHP                                                                                                    |  |  |
| PROFILE SETTINGS >                       | <ul> <li>*18. Do you certify that you have read, understand, and agree to abide by the Environmental Planning and Historic Preservation program requirements for all projects, as detailed in the Minnesota Broadband Office's guidance?</li> <li>Vol 2 pages 31-32<br/>https://broadband.usa.ntia.doc.gov/sites/default/files/2022-05/BEAD%20NOFO.pdf</li> <li>Ves</li> </ul> |  |  |
| Accessibility                            |                                                                                                    |  |  |
| [→ Logout                                |                                                                                                    |  |  |
| < Collapse                               | Save Application ← Back Next →                                                                                                    |  |  |

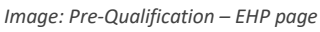

#### 10. Cybersecurity

Answer the questions presented for the **Cybersecurity** section. Click **Next** to continue (this also saves the application).

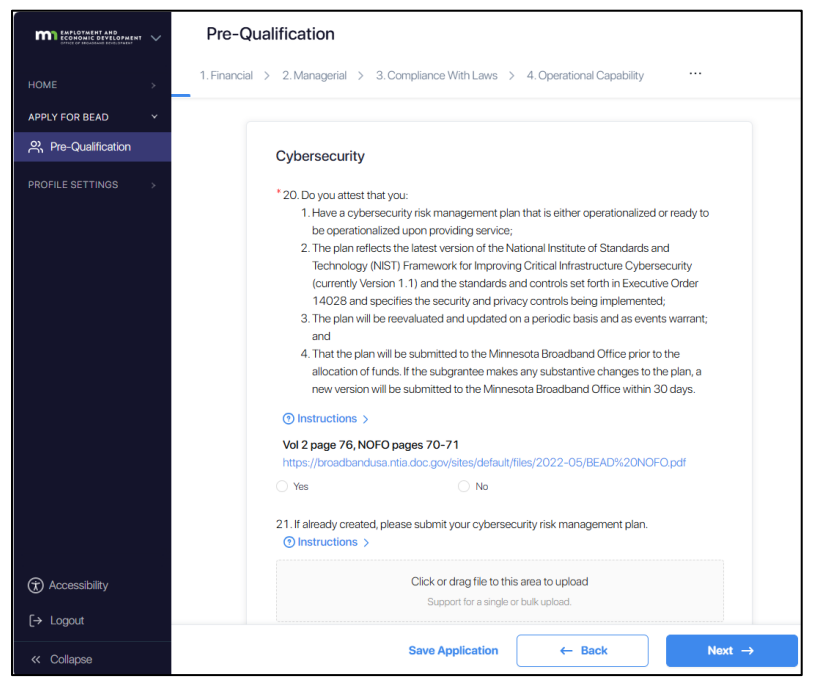

Image: Pre-Qualification – Cybersecurity page

#### 11. Supply Chain Risk Management

Answer the questions presented for the **Supply Chain Risk Management** section. Click **Next** to continue (this also saves the application).

|                     | Pre-Qualification                                                                                                    |  |  |
|---------------------|----------------------------------------------------------------------------------------------------|--|--|
| HOME >              | 1. Financial > 2. Managerial > 3. Compliance With Laws > 4. Operational Capability                                                                                                    |  |  |
| APPLY FOR BEAD      |                                                                                                    |  |  |
| 옷 Pre-Qualification | Supply Chain Risk Management                                                                                                    |  |  |
|                     | <ul> <li>*22. Do you attest that you:</li> <li>1. Have a Supply Chain Risk Management (SCRM) plan in place that is either: (a) operational, if the prospective subgrantee is already providing service at the time of the grant; or (b) ready to be operationalized, if the prospective subgrantee is not yet providing service at the time of grant award;</li> <li>2. The plan is based upon the key practices discussed in the NIST publication NISTIR 8276, Key Practices in Cyber Supply Chain Risk Management: Observations from Industry and related SCRM guidance from NIST, including NIST 800-161, Cybersecurity Supply Chain Risk Management Practices for Systems and Organizations and specifies the supply chain risk management controls being implemented;</li> <li>3. The plan will be reevaluated and updated on a periodic basis and as events warrant; and</li> <li>4. The plan will be submitted to the Minnesota Broadband Office prior to the allocation of funds. If the subgrantee makes any substantive changes to the plan, a new version will be submitted to the IBOwthin 30 days. The IBO must provide a subgrantee's plan to NITAupon NTIA's request.</li> <li>Yol 2 pages 76-77, NOFO pages 70-71</li> <li>https://broadbanclusa.ntia.doc.gov/sites/default/files/2022-05/6EAD%20NOFO.pdf</li> </ul> |  |  |
| Accessibility       | ⊖ Yes ⊖ No                                                                                                    |  |  |
| [→ Logout           | 23. If already created, please submit your supply chain risk management plan.                                                                                                    |  |  |
| « Collapse          | Save Application ← Back Next →                                                                                                    |  |  |

Image: Pre-Qualification – Supply Chain Risk Management page

#### 12. Low Cost Plan Certification

Answer the questions presented for the **Low Cost Plan Certification** section. Click **Next** to continue (this also saves the application).

|                     | Pre-Qualification Saved this section                                                                                                    |
|---------------------|----------------------------------------------------------------------------------------------------|
| HOME >              | 1. Financial > 2. Managerial > 3. Compliance With Laws > 4. Operational Capability                                                                                                    |
| APPLY FOR BEAD      |                                                                                                    |
| 은 Pre-Qualification | Low Cost Plan Certification                                                                                                    |
| PROFILE SETTINGS →  | <ul> <li>*24. Do you attest that you will: <ol> <li>Participate in the Affordable Connectivity Program or any successor program, and</li> <li>In the absence of ACP or a successor program, adopt the low-cost plan adopted by Minnesota in its Initial Proposal Volume 2.</li> <li>Instructions &gt;</li> <li>Vol 2 pages 75-76</li> <li>Yes</li> </ol> </li> </ul> |
| Accessibility       |                                                                                                    |
| [→ Logout           |                                                                                                    |
| Collapse            | Save Application ← Back Next →                                                                                                    |

Image: Pre-Qualification - Low Cost Plan Certification page

#### 13. Review & Submit

Review the entered information from the previous sections and submit for review.

|                                                     | Pre-Qualification                                                                                                    |                                                                                                    |
|-----------------------------------------------------|----------------------------------------------------------------------------------------------------|----------------------------------------------------------------------------------------------------|
| номе >                                              | 1. Financial > 2. Managerial > 3. Compliance With Laws > 4. Operational Capability > 5                                                                                                    | . Ownership ····                                                                                                    |
| APPLY FOR BEAD                                      |                                                                                                    |                                                                                                    |
| 은 Pre-Qualification                                 | Download F                                                                                                    | DE Letter Of Credit                                                                                                    |
|                                                     | Review And Submit                                                                                                    | Financial Statements                                                                                                    |
|                                                     | Financial                                                                                                    | Managerial<br>Compliance With Laws                                                                                                    |
|                                                     | Letter Of Credit View Section >                                                                                                    | Operational Capability<br>Ownership                                                                                                    |
|                                                     | <ul> <li>1.1 understand that all prospective subgrantees must provide a letter of credit or, under certain circumstances, a letter guaranteeing a performance bond. Please select which of the following options you will upload as proof of financia capability:</li> <li>1.A letter from a bank that meets eligibility requirements consistent with those set forth in 47 C.F.R. § 54.804(c)(2) committing to issue an irrevocable standby letter of credit. (Preferred)</li> <li>2.A letter from a bank that does not meet the bank requirements set forth in 47 C.F.R. § 54.804(c)(2) committing to issue an irrevocable standby letter of credit. This option is only available when using any United State credit union that is insured by the National Credit Uhion Administration and has a credit union setty rating issue by Weiss of Bor better.</li> <li>3. A letter from a company holding a certificate of authority as an acceptable surety on federal bonds as identified in the Department of Treasury. Circular 570 commiting to issue a performance bond to the prospective subgrantee. The letter must provide a diverse that the reference have been for the setting as the performance.</li> </ul> | Labor Laws And Protection<br>Other Public Funding<br>BABA<br>EHP<br>Cybersecurity<br>Supply Chain Risk Management<br>Low Cost Plan Certification |
| <ul><li>⑦ Accessibility</li><li>[→ Logout</li></ul> | Vol 2 pages 27-28, NOFO pages 72-73, Letter of Credit Waiver<br>https://broadbandusa.ntia.doc.gov/sites/default/files/2022-05/0EAD%20NOFO.pdf<br>https://broadbandusa.ntia.doc.gov/sites/default/files/2022-05/0EAD%20NOFO.pdf                                                                                                    |                                                                                                    |
| < Collapse                                          | Save Application                                                                                                    | Submit Pre-Qualification $\rightarrow$                                                                                                    |

Image: Pre-Qualification – Review and Submit page